# ISTRUZIONI PER EFFETTUARE IL DOWNLOAD DEGLI AVVISI DI PAGAMENTO DELLA TASSA SUI RIFIUTI

# 1. CLICCARE SU "ACCEDI SUBITO AL SERVIZIO DI CONSULTAZIONE".

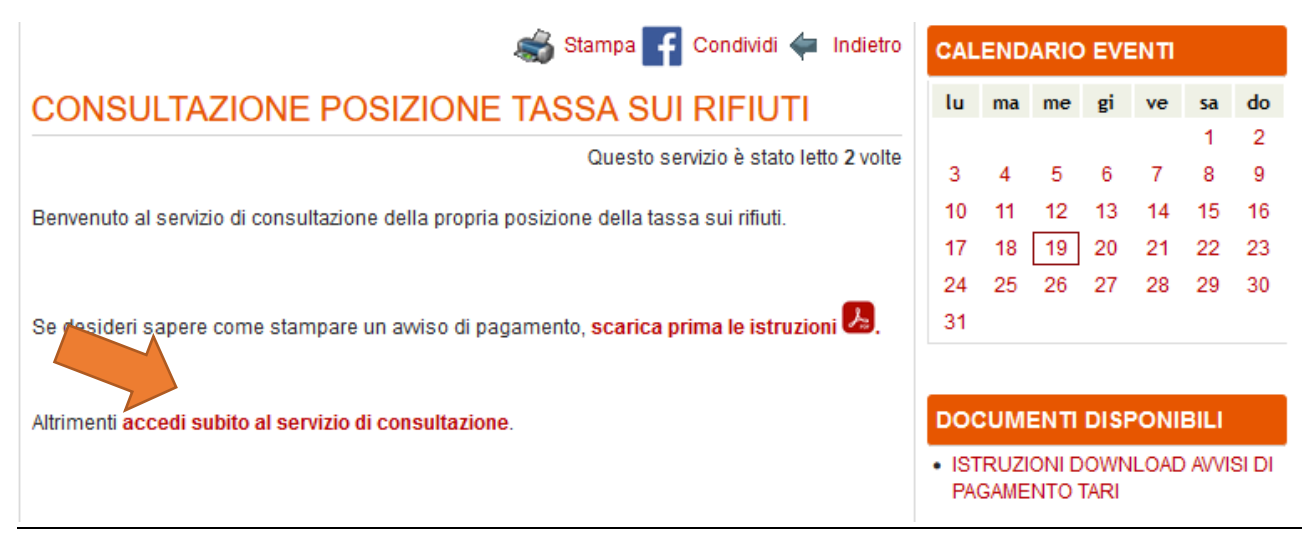

### 2. SE E' LA PRIMA VOLTA CHE SI ACCEDE AL SERVIZIO: CLICCARE SU "REGISTRATI" E SEGUIRE LE INDICAZIONI FORNITE DALLA PAGINA WEB. SE INVECE SI E' GIA' IN POSSESSO DELLE CREDENZIALI PER L'ACCESSO CLICCARE SU "ACCEDI ALLO SPORTELLO".

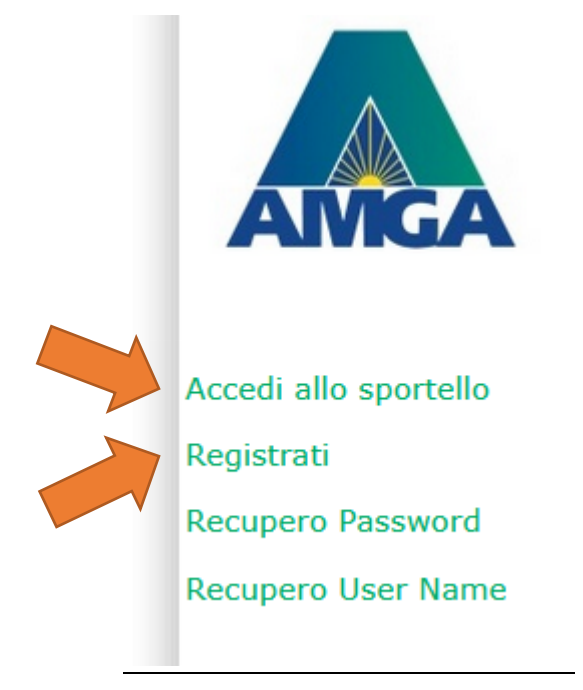

#### 3. INSERIRE NOME UTENTE E PASSWORD.

|           | AMG/   | <b>A</b> |
|-----------|--------|----------|
| Jsername: | UTENTE |          |
| 83        |        |          |

# 4. CLICCARE SU "DOCUMENTI".

| and Cambia Password   |                      |                            |               |              |             |        |                |                    |                   |        |         |  |
|-----------------------|----------------------|----------------------------|---------------|--------------|-------------|--------|----------------|--------------------|-------------------|--------|---------|--|
| Intestatario Recapito |                      |                            |               |              |             |        |                |                    |                   |        |         |  |
| Codice Clie           | ente:                |                            |               | Co           | gnome:      |        |                |                    |                   |        |         |  |
| Tipo Via:             | [                    | VIA Nome Via:              |               |              |             |        |                |                    |                   |        |         |  |
| Esponente             | e: [                 | Interno: Localita:         |               |              |             |        |                |                    |                   |        |         |  |
| Prov:                 | [                    | MI Cap: 20025 Sigla Stato: |               |              |             |        |                |                    |                   |        |         |  |
| Cellulare:            | Cellulare: Fax:      |                            |               |              |             |        |                |                    |                   |        |         |  |
| Tipo Intes            | Fipo Intestatario: 1 |                            |               |              |             |        | Partita Iva:   | Partita Iva:       |                   |        |         |  |
|                       | 1                    |                            |               |              |             |        |                |                    |                   |        |         |  |
| Utenze                | Docume               | enti                       | Comunicazioni | Segnalazioni | Contenitori | Sacchi | Tessere\Chiavi | Servizi Aggiuntivi | Isole Ecologic    | he     | Denunce |  |
| Utenze                |                      |                            |               |              |             |        |                |                    |                   | Even   | ti      |  |
| Cognome               | N                    | ome                        | Tipo Via      | Nome         | Via N       | umero  | Esponente      | Interno            | Data Inizio Occup | Data I | nizio   |  |
|                       |                      |                            | VIA           |              |             |        |                | 000                |                   |        |         |  |
|                       |                      |                            | VIA           |              |             |        |                | 000                |                   |        |         |  |
|                       |                      |                            |               |              |             |        |                |                    |                   |        |         |  |
|                       |                      |                            |               |              |             |        |                |                    |                   |        |         |  |
|                       |                      |                            |               |              |             |        |                |                    |                   |        |         |  |

### 5. CLICCARE SULL'ICONA NELLA COLONNA "PDF" E RELATIVA ALLA RIGA DEL DOCUMENTO DESIDERATO.

| 🦑 Cambia Password  |                    |                 |                |                 |            |                    |                |                 |
|--------------------|--------------------|-----------------|----------------|-----------------|------------|--------------------|----------------|-----------------|
| Intestatario       | ecapito            |                 |                |                 |            |                    |                |                 |
| Codice Cliente:    |                    | C               | ognome:        |                 |            |                    |                |                 |
| Tipo Via:          | VIA                |                 |                |                 |            | Nome Via:          |                |                 |
| Esponente:         |                    | I               | nterno:        |                 |            | Localita:          |                |                 |
| Prov:              | MI                 | C               | ap:            | 20025           |            | Sigla Stato:       |                |                 |
| Cellulare:         |                    |                 |                |                 |            | Fax:               |                |                 |
| Tipo Intestatario: | 1                  | C               | odice Fiscale: |                 |            | Partita Iva:       |                |                 |
|                    |                    |                 |                |                 |            |                    |                |                 |
|                    |                    |                 |                |                 |            |                    |                |                 |
| Utenze Docum       | enti Comunicazio   | ni Segnalazioni | i Contenitori  | Sacchi Tess     | ere\Chiavi | Servizi Aggiuntivi | Isole Ecologie | he Denunce      |
| Docume             |                    |                 |                |                 |            |                    |                | Scadenze del de |
| Pdf ocument        | to Totale A Pagare | Accredito       | Totale         | Saldo Documento |            |                    |                | Rata            |
| 😔 AV 00 - 12       |                    | 0,00            |                | 0,00            |            |                    | ^              |                 |
| 😔 AV 29            | ·                  | 0,00            |                | 0,00            |            |                    |                |                 |

| 9 | AV 00 - 12 | 0,00 | 0,00 |
|---|------------|------|------|
| 9 | AV 29      | 0,00 | 0,00 |
| 9 | AV - 03    | 0,00 | 0,00 |
| 9 | AV 0 - 16  | 0,00 | 0,00 |
| 9 | AV - 20    | 0,00 | 0,00 |
| 9 | AV - 13    | 0,00 | 0,00 |
| 9 | AV 26      | 0,00 | 0,00 |
|   |            |      |      |

# 6. CLICCARE SU "OK".

| 🧳 Cambia Password     |                   |               |                 |                 |            |            |                 |                      |               |         |               |
|-----------------------|-------------------|---------------|-----------------|-----------------|------------|------------|-----------------|----------------------|---------------|---------|---------------|
| Intestatario Recapito |                   |               |                 |                 |            |            |                 |                      |               |         |               |
| Codice Cliente:       |                   |               | Cognome:        |                 |            |            |                 |                      |               |         |               |
| Tipo Via:             |                   |               |                 |                 | 1          | Nome Via:  |                 |                      |               |         |               |
| Esponente:            |                   |               | Interno:        |                 |            | Copia conf | forme documen   | to                   | ×             |         |               |
| Prov:                 | MI                |               | Cap:            | 20025           |            |            | Attenzione!     |                      | Telefon       | o:      |               |
| Cellulare:            |                   |               |                 |                 | 1          | -          | proprio non è a | ccettato dagli uffic | di            |         |               |
| Tipo Intestatario:    | 1                 |               | Codice Fiscale: |                 |            | þ          | Poste Italiane. |                      |               |         |               |
|                       |                   |               |                 |                 |            | 5          | ОК              | Annulla              |               |         |               |
| Utenze Docum          | enti Comunicazio  | ni Segnalazio | oni Contenitori | Sacchi Tessei   | ere\Chiavi | vi         | Isole Ecologic  | he Denunce           |               |         |               |
| Documenti             |                   |               |                 |                 |            |            |                 | Scadenze del do      | cumento       |         |               |
| Pdf Desc Document     | o Totale A Pagare | Accredito     | Totale          | Saldo Documento |            |            |                 | Rata                 | Data Scadenza | Importo | Saldo Attuale |
| 😡 AV 12               |                   | 0,00          |                 | 0,00            |            |            | ^               | 1                    | 30.09.2021    |         |               |
| 🥪 AV 29               |                   | 0,00          |                 | 0,00            |            |            |                 | 2                    | 31.10.2021    |         | 0,00          |
| 🦁 AV 03               |                   | 0,00          |                 | 0,00            |            |            |                 | 3                    | 10.12.2021    |         | 0,00          |
| 😡 AV 16               |                   | 0,00          |                 | 0,00            |            |            |                 |                      |               |         |               |
|                       |                   | 0,00          |                 | 0,00            |            |            |                 |                      |               |         |               |
| 😡 AV 13               |                   | 0,00          |                 | 0,00            |            |            |                 |                      |               |         |               |
| 🤿 AV 26               |                   | 0,00          |                 | 0,00            |            |            | ~               |                      |               |         |               |

#### 7. NON APRIRE DIRETTAMENTE IL FILE MA SALVARLO SUL PC ED APRIRLO SOLO AL TERMINE DEL DOWNLOAD.

|                              |                                      |        | A        | pertura di DOC_   | .0001 .PDF            |                                         |                |                  | ×       |               |             |         |
|------------------------------|--------------------------------------|--------|----------|-------------------|-----------------------|-----------------------------------------|----------------|------------------|---------|---------------|-------------|---------|
|                              |                                      |        |          | È stato scelto di | aprire:               |                                         |                |                  |         |               |             |         |
|                              |                                      |        |          | DOC 000           | .PDF                  |                                         |                |                  |         |               |             |         |
| me:                          | me:<br>da: https://sportello.amga.it |        |          |                   |                       |                                         |                |                  |         |               | Nome:       |         |
|                              |                                      |        |          | Che cosa deve     | fare Firefox con que  | esto file?                              |                |                  |         |               |             | Numero. |
| 0: O Apri con Firefox (prede |                                      |        |          |                   |                       |                                         |                | ~                |         |               |             | Comune: |
|                              | 20025                                |        |          | Salva file        | <u> </u>              | <u>.</u>                                |                |                  |         |               |             |         |
| : Fiscale:                   |                                      |        | 1        | 🗋 D'ora in p      | oi esegui questa azio | one per tutti i j                       | file di questo | tipo.<br>Annulla |         |               |             | E Mail: |
| ontenitori                   | Sacchi                               | Tesser | e\Chiavi | Servizi Aggiu     | ntivi Isole Ecolo     | giche Den                               | unce           |                  |         |               |             |         |
|                              |                                      |        |          |                   |                       | Scadenze                                | e del docum    | ento             |         |               |             |         |
| le                           | Saldo Docum                          | nento  |          |                   |                       | Rata                                    | Dat            | a Scadenza       | Importo | Saldo Attuale | Stato Scade | nza Mod |
| .00                          | 0,00                                 |        |          |                   | ^                     | 1                                       | 30.0           | 09.2021          |         | 0,00          | OK          |         |
| 00                           | 0,00                                 |        |          |                   |                       | 2                                       | 31.3           | 10.2021          |         | 0,00          | ОК          |         |
| 00                           | 0,00                                 |        |          |                   | _                     | 3                                       | 10.1           | 12.2021          |         | 0,00          | ОК          |         |
| 00                           | 0,00                                 |        |          |                   |                       |                                         |                |                  |         |               |             |         |
| 00                           | 0,00                                 |        |          |                   |                       |                                         |                |                  |         |               |             |         |
| .00                          | 0,00                                 |        |          |                   |                       |                                         |                |                  |         |               |             |         |
| .00                          | 0,00                                 |        |          |                   | ~                     |                                         |                |                  |         |               |             |         |
|                              |                                      |        |          |                   |                       | ( ) ( ) ( ) ( ) ( ) ( ) ( ) ( ) ( ) ( ) |                |                  |         |               |             |         |